2022年6月1日

日本スポーツマスターズ2022水泳競技

Web-SWMSYS(日本水泳連盟Web競技者登録/エントリーシステム)による大会エントリー手順書

本手順書は、Web-SWMSYSを使用して加盟団体でエントリーを行うための操作手順書です。

[Web-SWMSYS エントリー上の留意事項]

## ■年齢基準日:2022年12月31日現在の満年齢です。 ※(一社)日本マスターズ水泳協会の年齢基準日と同じです。

- 1. 日本スポーツマスターズ用団体(日本スポマス用団体)の作成 \*既に作成済みであれば、その団体番号を使用
  - (1)各加盟団体権限にて Web-SWMSYS にログインする。
  - (2) 各加盟団体にて第2区分で団体種別「その他」、無償団体(登録番号に英文字を混在させる)を作成する。 例)団体番号:1399M、団体名:東京都
- 2. 競技者の登録(上記団体から大会にエントリーする競技者を登録する。)
  - (1)既に日本水泳連盟の第一区分又は第二区分に正規に競技者登録を完了している選手は、上記で作成した日本スポマス 用団体の「競技者エントリー用登録(新規)」に登録をしてください。
    - \*既に第二区分で正規登録している方は、この日本スポマス用団体の「競技者登録(新規・転入)」に正規登録して しまいますと同一区分の異動登録(引き抜き)扱いになってしまいますので、必ずエントリー用登録にするよう特に ご留意ください。
  - (2)日本水泳連盟に登録をしておらず(一社)日本マスターズ水泳協会に登録している競技者は、上記で作成した日本スポマス用団体に新たに「競技者登録(新規・転入)」に正規登録をしてください。(ランキングに反映させるため)

| 手順 | 作業項目                               | 作業内容                                                                                               | 作業担当               | ページ |
|----|------------------------------------|----------------------------------------------------------------------------------------------------|--------------------|-----|
| 1  | 日本スポマス大会に<br>エ ントリーするため<br>の団体登録   | 各加盟団体で、第二区分の日本スポーツマスターズ用団体<br>(日本スポマス用団体)を作成する。団体番号に英文字を入<br>れ、無償団体とする。                            | 各加盟団体情報シ<br>ステム担当者 |     |
| 2  | 選手登録① 【2022<br>年度日本水泳連盟競<br>技者登録者】 | 他の登録団体で「競技者登録(新規・転入)」で登録してい<br>る正規登録者は、日本スポマス用団体の「競技者エントリー用<br>登録(新規)」にエントリー用登録を行った後、エントリーを<br>する。 | 同上                 | 2/4 |
| 3  | 選手登録② 【(一<br>社)日本マスターズ<br>協会登録者】   | (一社)日本マスターズ水泳協会に登録をしている選手は、<br>日本スポマス用団体の「競技者登録(新規・転入)」に正規登<br>録を行った後、エントリーをする。                    | 同上                 | 2/4 |
| 4  | リレー種目のエン<br>トリー                    | 各加盟団体でフリーリレー・メドレーリレー(混合含む)に<br>エントリーする場合は、日本スポマス用団体からリレーにエン<br>トリーをする。                             | 同上                 | 3/4 |
| 5  | 選手およびリレー種<br>目のエントリー確認             | 日本スポマス用団体のエントリー集計機能「競技会申し込み<br>(エントリーTIME)一覧」を印刷し、提出する。                                            | 同上                 | 4/4 |
| 6  | 締切                                 | 7月10日までにエントリーを完了してください。                                                                            | 同上                 |     |

以上

3. 選手登録②

(一社)日本マスターズ水泳協会に登録している選手はスポマス用 (1) インターネットの URL に https://www.japan-swimming.jp/を入力する。 団体に競技者登録(新規・転入)で正規登録をする。

・競技者登録(新規・転入)をクリックする。

| CONTRACTOR Name Income Laboration                                                                                                    |                                                                                                    | 123                              |
|----------------------------------------------------------------------------------------------------|----------------------------------------------------------------------------------------------------|----------------------------------|
| Contraction and the second protocol                                                                                                    | and Market State Diversified Step & Market State 🔳 🔬 🗛 🍙                                                                                                    | A 1000                           |
| WHO MED AND MELOW THE                                                                                                    | neme                                                                                                    |                                  |
| * Goigh #-0-HEADLOWR                                                                                                    | a die and the second second se | andan ini "                      |
| · Centralization ·                                                                                                    |                                                                                                    |                                  |
| -18237 #18096801-                                                                                                    | 5+0+                                                                                                    | - H + 4-981 \$-054\$1 9-881 \$** |
| 全保持年機能メニュー 第301750円                                                                                                    | CASE                                                                                                    |                                  |
| 111111111<br>• 전111114:0<br>• 전11114:0                                                                                                    |                                                                                                    | - 1                              |
| 2148200000000000000000000000000000000000                                                                                                    |                                                                                                    |                                  |
| Heistand     Heistand     Heistand |                                                                                                    |                                  |
| ARTER BALLARD     SA-ARE     SA-ARE     SA-ARE                                                                                                    |                                                                                                    |                                  |
| 01000<br>010900<br>010900                                                                                                    |                                                                                                    |                                  |
| <ul> <li>              日日は日間に登付き目中目前1               月スワード             ・             月スワード             ・             月スワード             ・             月スワード             ・             ・</li></ul>                                                                                                    |                                                                                                    |                                  |
| SMARTEF-Milth<br>●システム連載デーオ電気込み13ウンロー                                                                                                    | +)                                                                                                    |                                  |

## 登録に必要な各項目に入力をする。

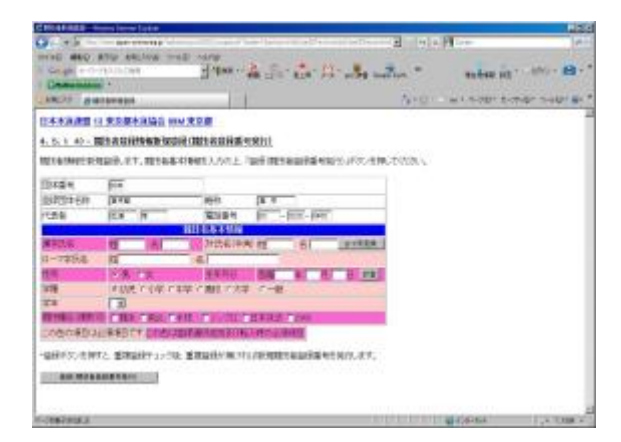

## 1. 団体の登録(第二区分、その他、無償団体の作成) …昨年作成済みであればそれを使用 (新規作成不要)

(2)各加盟団体(都道府県)のユーザー日とパスワードでログインする。

| Seider Marth Bally                                                                                                    | ar annound a franke a fagiti                                                                                                    | bola                                                                                                    | - 5                                                                                                    | The Address                                   | 14                  |
|----------------------------------------------------------------------------------------------------|----------------------------------------------------------------------------------------------------|----------------------------------------------------------------------------------------------------|----------------------------------------------------------------------------------------------------|-----------------------------------------------|---------------------|
| Dente Cr                                                                                                    | SACON PLAN A                                                                                                    | CHE CONTINUE TO BE A LEAD                                                                                                    | - Galerite                                                                                                    |                                               | 1000                |
| Deexil a                                                                                                    | Berg.                                                                                                    |                                                                                                    | A.C.A.                                                                                                    | Q-0 4+144                                     | 0-15-40-            |
| -                                                                                                    |                                                                                                    | 111                                                                                                    |                                                                                                    |                                               |                     |
|                                                                                                    |                                                                                                    | MPAN Swimmy Federation                                                                                                    |                                                                                                    |                                               |                     |
|                                                                                                    |                                                                                                    |                                                                                                    |                                                                                                    |                                               |                     |
|                                                                                                    |                                                                                                    | ( manufacture of the second second se                                                                                                    |                                                                                                    |                                               |                     |
|                                                                                                    |                                                                                                    | WebBWWSY8 0 7 4 3                                                                                                    |                                                                                                    |                                               |                     |
|                                                                                                    |                                                                                                    |                                                                                                    |                                                                                                    |                                               |                     |
|                                                                                                    |                                                                                                    | C # HE C LOBALE/SHUT                                                                                                    | <b>A</b>                                                                                                    |                                               |                     |
|                                                                                                    |                                                                                                    | 「日本市田「ホーナカルトー                                                                                                    | Sault -                                                                                                    |                                               |                     |
|                                                                                                    | 3-9-60                                                                                                    |                                                                                                    |                                                                                                    |                                               |                     |
|                                                                                                    | 1039-1                                                                                                    |                                                                                                    |                                                                                                    |                                               |                     |
|                                                                                                    | AB.                                                                                                    | RECEVENIES ATTRACT.                                                                                                    |                                                                                                    |                                               |                     |
|                                                                                                    |                                                                                                    |                                                                                                    |                                                                                                    |                                               |                     |
|                                                                                                    |                                                                                                    | HART RECOURSES                                                                                                    |                                                                                                    |                                               |                     |
|                                                                                                    |                                                                                                    | a series                                                                                                    |                                                                                                    |                                               |                     |
|                                                                                                    |                                                                                                    | Ashimath City                                                                                                    |                                                                                                    |                                               |                     |
|                                                                                                    |                                                                                                    |                                                                                                    |                                                                                                    |                                               |                     |
|                                                                                                    |                                                                                                    | 85(1:0en#2.0.en                                                                                                    |                                                                                                    |                                               |                     |
|                                                                                                    |                                                                                                    |                                                                                                    |                                                                                                    |                                               |                     |
| OWNERSKA                                                                                                    |                                                                                                    |                                                                                                    | 101000                                                                                                    | 12 W C8-3H                                    | 4,100 (*            |
| SHEET BREAKED INC.                                                                                                    | reg Stancer Fighter                                                                                                    |                                                                                                    |                                                                                                    |                                               | 10                  |
| And in the second                                                                                                    |                                                                                                    |                                                                                                    |                                                                                                    | - <b>H</b>                                    | 10                  |
| Contraction of the local division of the local division of the loc | -                                                                                                    | - E. S. C. H. H.                                                                                                    | Re .                                                                                                    | and an int                                    |                     |
| and the second second se                                                                                                    |                                                                                                    |                                                                                                    |                                                                                                    |                                               |                     |
| Constantin -                                                                                                    |                                                                                                    | 1.1.4                                                                                                    | -                                                                                                    |                                               | the second second   |
| -                                                                                                    | teter                                                                                                    | 191                                                                                                    | 1910                                                                                                    | Sime suppressed                               | 01 B-               |
|                                                                                                    | tenan<br>tenan                                                                                                    | 14                                                                                                    | 10                                                                                                    | A M & Rolling Forth                           | 01 3-90° BI         |
| - 5. 2 0.0040HM                                                                                                    | netus<br>1430au<br>1980a                                                                                                    |                                                                                                    | -940                                                                                                    | Sac sopre put                                 | 01 5-00° <b>0</b> 1 |
| Concentration of the second second se | netnet<br>Tekning<br>Safat<br>Safat<br>Safat Statut, dat                                                                                                    | MEADOL (MEZERPERMA)                                                                                                    | 19-10<br>19-410-20                                                                                                    | 1 M = 1.0p+ 2-4                               | 91 3-40° 81         |
| Contemporter     Contemporter     C      | netas<br>telas<br>salas<br>salas<br>salas sultitus<br>salas sultitus<br>salas salas sultitus<br>salas sultitus<br>salas                                                                                                    |                                                                                                    |                                                                                                    | A.,<br>Silestia                               | un silaun er        |
| Control of the second second sec      | enter<br>Hanso<br>State<br>Tallowska at sea<br>Tallowska at sea                                                                                                    |                                                                                                    | SAU<br>IX.490.70<br>PRANC<br>STELES                                                                                                    | 3<br>309831973                                |                     |
| 04.04         2.998.04           04.04         2.998.04           04.04         0.998.04           04.05         0.004.044           04.05         0.004.044           04.05         0.004.044           04.05         0.004.044           04.05         0.004.044           04.05         0.004.044           04.05         0.004.044           04.05         0.004.044           04.05         0.004.044           04.05         0.004.044           04.05         0.004.044           04.05         0.004.044           04.05         0.004.044           04.05         0.004.044           04.05         0.004.044           04.05         0.004.044           04.05         0.004.044           04.05         0.004.044           04.05         0.004.044           04.05         0.004.044           04.05         0.004.044           04.05         0.004.044           04.05         0.004.044           04.05         0.004.044           04.05         0.004.044           04.05         0.004.044           04.05         0.                                                                                                    | neter<br>Kenigg<br>Sternet, er<br>B C                                                                                                    | HERADOL (HELEHERIKA)<br>HEY PARTIN<br>Sette H                                                                                                    | No. 499, 20<br>Pitate C<br>Refisiole<br>Life                                                                                                    |                                               |                     |
| CANADALAN<br>AND ANALYSIS<br>AND ANALYSIS<br>AND ANALYSIS<br>AND ANALYSIS<br>AND ANALYSIS<br>ANALYSIS<br>ANALYSIS<br>ANALYSIS<br>ANALYSIS<br>ANALYSIS<br>ANALYSIS<br>ANALYSIS<br>ANALYSIS                                                                                                    | eeter<br>KANGO<br>MARK<br>MARK<br>MARKANAAT, JOH<br>MARKANA, AT, JOH<br>MARKANA<br>MARKANA |                                                                                                    | 5-0<br>15.498.70<br>198297<br>252349<br>252                                                                                                    |                                               |                     |
| CONTRACT      CONTRACT       CONTRACT       CONTRACT      CONTRACT      CONTRACT       | netur<br>Marka<br>Sata<br>Barra da<br>Tarra<br>Tarra<br>Sata                                                                                                    |                                                                                                    | 3+0<br>15.498.50<br>98595<br>98595<br>985                                                                                                    |                                               |                     |
|                                                                                                    | eenter<br>Mariaa<br>Safat<br>Talaassa Talaassa<br>Talaassa Talaassa<br>Talaassa<br>Talaasa<br>Talaassa<br>Talaassa<br>Talaassa<br>Talaassa<br>Talaassa<br>Ta                                                                                    | MATE ALDO L. OR COLUMN (1948)<br>MATE ALDO L. OR COLUMN (1948)<br>MATE A                                                                                                    | (文) (日本) (<br>(文) (日本) (<br>日本) (<br>日)                                                                                                | 3.,<br>300000000000000000000000000000000000   |                     |
|                                                                                                    | netas<br>144132,<br>1983<br>                                                                                                    | MELDOL (NESERFIERM)<br>MELY (NESERFIERM)<br>MELY (NESE | 9-10<br>13.490.73<br>#8497<br>242044<br>192                                                                                                    | an and a                                      |                     |
| Constants     MLT grant to     Constants     Constants     Constant      |                                                                                                    | NREADOL (NEIGHPAINH)<br>RELY<br>24056 N<br>H                                                                                                    | 9,10<br>10,400,70<br>98697<br>242049<br>192                                                                                                    | a.,<br>antenda                                | 91 - 40° 8          |
|                                                                                                    |                                                                                                    |                                                                                                    | 9,10<br>10,400,70<br>98697<br>242349<br>192                                                                                                    | 3<br>3098400 3                                | 91 - 49 - 8         |
|                                                                                                    |                                                                                                    | MATE ALDO L. (RECENTER HERA)<br>MATE ALDO L. (RECENTER HERA)<br>MATE ALDO L. (RE                                                                                                    | 10、10、11<br>10、10、11<br>10000 C<br>1012<br>1012<br>10 | (8.)<br>3000000000000000000000000000000000000 |                     |
|                                                                                                    |                                                                                                    |                                                                                                    | 中 + 12<br>13、七日、7、1<br>1時349 C<br>日本語の最早<br>1月2                                                                                                    | 3<br>3018-200 3                               |                     |

- 2. 選手登録①
- 既に(公財)日本水泳連盟に競技者登録している選手を登録する (1)第一区分/第二区分の正規登録選手は、エントリー登録を行う。 競技者情報の「競技者エントリー用登録」で登録。

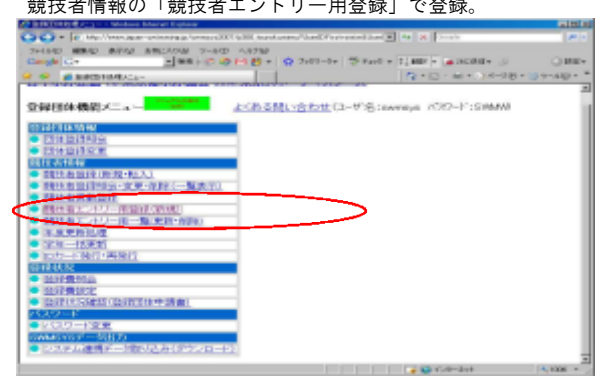

(2) エントリー用登録にて入力して下さい。

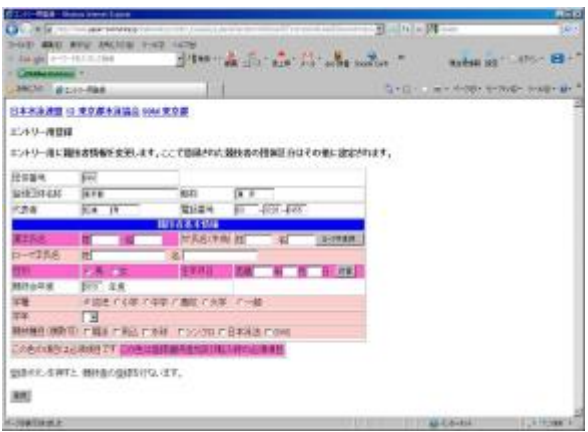

- 4. 競技者のエントリー
- (1)スポマス用登録団体からエントリーを行う。
- (2)大会・記録のタグをクリックする。
- (3) 左側項目選択タグの「エントリー報告」のボタンをクリッ クする。
- (4) 「エントリー」の文言をクリックする。

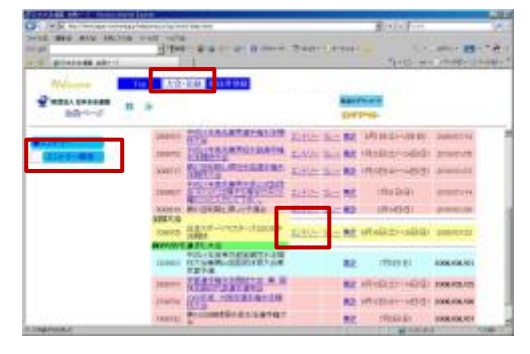

(5) エントリーをする競技者を選択してエントリーボタンを 押す。

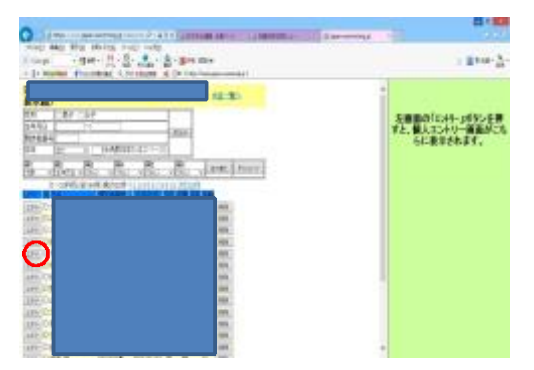

- (6)競技者のエントリー種目の距離にチェックし、エントリータイムを入力し、登録ボタンを押す。
   \*(重要) CS欄(クラス)には「未設定」のままにして
  - <mark>おくこと</mark> 【エントリータイムの入力例】(半角を使用)
  - ■30秒05の場合→30.05
  - ■1分10秒10の場合→110.10 分と秒の間は続けて入力する。
    - 秒と 1/10 秒の間はビリオト (ドット)を入力する。

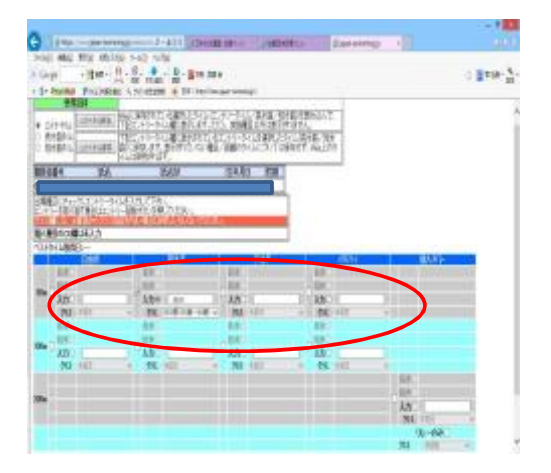

- 5. リレー種目のエントリー
- (1)スポマス用登録団体からエントリーを行う。
- (2)大会・記録のタグをクリックする。
- (3) 左側項目選択タグの「エントリー報告」のボタンをクリックする。

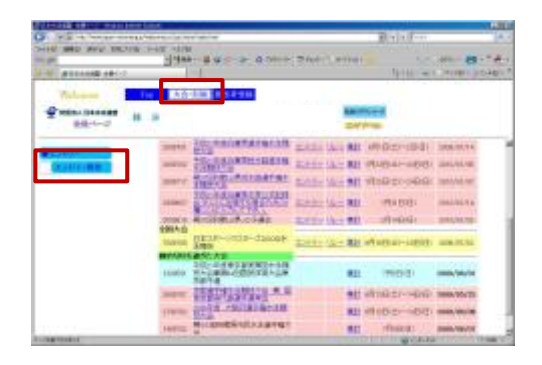

- (4)「リレー」をクリックする。
- ※「日本スポーツマスターズ2022」の大会表示が出ていない場合、年度を「2022」年度に指定してから表示ボタンを押してください。

| HART MAD AND MALANS |           | and the second second |                   |               |                |
|---------------------|-----------|-----------------------|-------------------|---------------|----------------|
|                     | 3/24      | BACC BURN             | 200.5 10001       | 1910101       | MALI- BE + "   |
| Adam .              | 140       | an manage             |                   |               |                |
|                     | 14        |                       | -                 |               |                |
| _                   | (marked   | 10 collectore out     |                   | 100-000       | STRUCTS.       |
| COLUMN TO A         | 1000.00   | STATAARCEMENT.        | 31414-1A- MIL (   | 100+14-54     | and the second |
| 100 C               | 100011    | STATES PLATER         |                   | 109010491     | mont re-       |
|                     |           | The second second     | 8397 B- M         | (8103)        | mouth          |
|                     | 10000     | #1588L#20780          | State and         | 1000          | 100000.000     |
|                     | . Sec. 10 | STUD-STUD-LOOSE       | And other \$ 10.0 | Nielai-Letter | 1000.507.022   |
|                     |           |                       |                   | 1100          | 0000,700,700   |
|                     | 1000      |                       |                   | Report March  | -              |
|                     |           | COLUMN AND ADDRESS OF |                   |               |                |

## (5)性別選択/距離種目選択/タイムを入力し登録ボタンを押下する \*(重要)タイム欄の横のクラス(10~19)を選択する。

| リレー種目のクラスと年令区分対応 |        |             |     |        |             |  |
|------------------|--------|-------------|-----|--------|-------------|--|
| クラス 部区分 年令区分     |        | 年令区分        | クラス | 混合部区分  | 混合年令区分      |  |
| 10               | 120歳の部 | 120 歳~159 歳 | 15  | 120歳の部 | 120歳~159歳   |  |
| 11               | 160歳の部 | 160 歳~199 歳 | 16  | 160歳の部 | 160 歳~199 歳 |  |
| 12               | 200歳の部 | 200 歳~239 歳 | 17  | 200歳の部 | 200 歳~239 歳 |  |
| 13               | 240歳の部 | 240 歲~279 歲 | 18  | 240歳の部 | 240 歳~279 歳 |  |
| 14               | 280歳の部 | 280 歳~296 歳 | 19  | 280歳の部 | 280 歳~296 歳 |  |

【エントリータイムの入力例】 ■個人の場合と同じです。

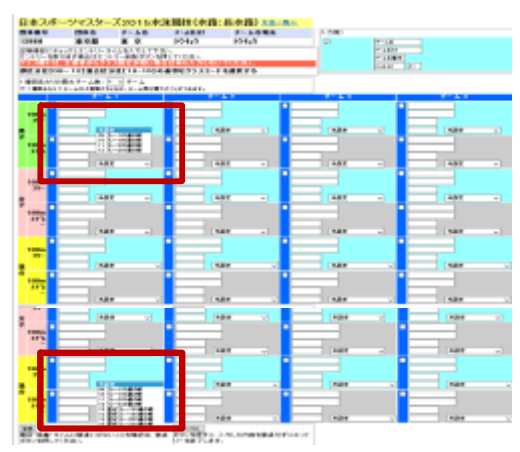

- 6. エントリーの確認
- (1)出場する選手のエントリーが完了したらエントリー報告画 面に戻り、「集計」をクリックする。

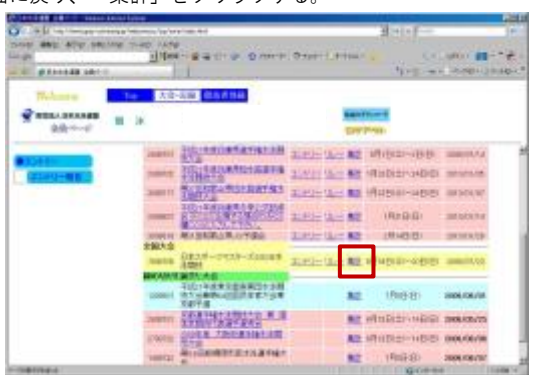

(2)「集計」をクリックすると画面下に集計ボタンが現れるので、 ボタンをクリックする。

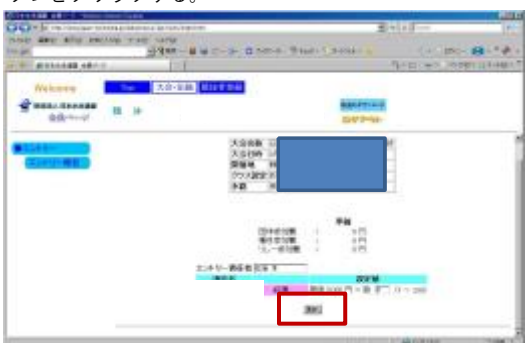

(3) 競技会申し込み(エントリーTIME)一覧をブラウザで表示し、 出場者全員分の出場種目/距離/エントリータイムを確認する。

| CONTRACTOR OF THE OWNER   | and lighter              |                                         |                    | 1220            |
|---------------------------|--------------------------|-----------------------------------------|--------------------|-----------------|
| 0. + # 10 her der sin     | the state in 111 last to |                                         | 의 선수 문제로           | 10-             |
| AND BEE NUT SHIP          | sitted - H -             | and along surely                        | and the second     | 10.121          |
| a a gonning shirp.        | 1 d                      | and the state of the state of the       | Q-111 (min of      | ER - Distantion |
| Webstein                  | Ter Albert               | 5.1 F 04                                |                    |                 |
| 2 MEAL MANAGE<br>0.8-0-1/ |                          |                                         | Contrast.          |                 |
| 12.000 (Card-Mill)        |                          | 124 dil 16 or                           | 15 - R 2000 F1     | 1               |
|                           |                          | L I I I I I I I I I I I I I I I I I I I | 100 000            |                 |
|                           |                          | 8893349-889330-4                        | (#1861)<br>[#1861] |                 |
|                           |                          | 1010FL2502H150-1                        |                    | - )             |
|                           |                          | Reservation-I-R                         | CONTRACT.          |                 |
|                           |                          | answordan.                              | INVERSE.           |                 |
| CONTRACTOR OF             |                          |                                         | C C BARD           | 1000-00         |

(4) 競技会申し込み(エントリーTIME)一覧を確認し、印刷する。

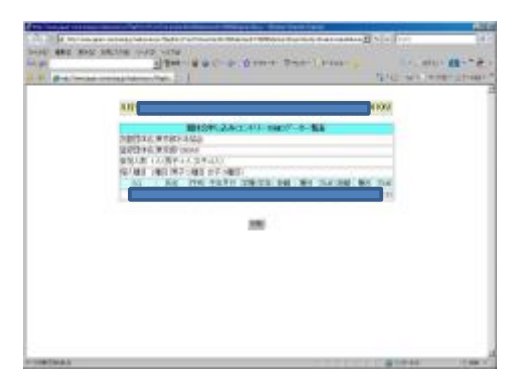

(5) リレー種目の申し込み(エントリーTIME)一覧を確認し、印刷する。

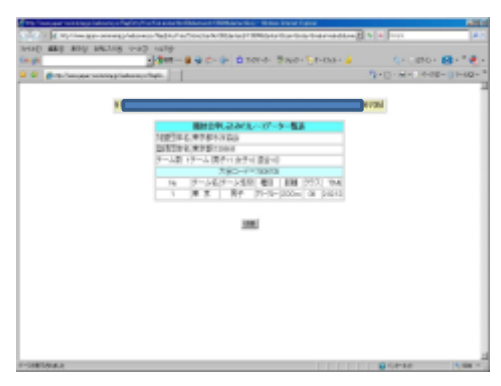

(6)申込み一覧で確認し印刷する。

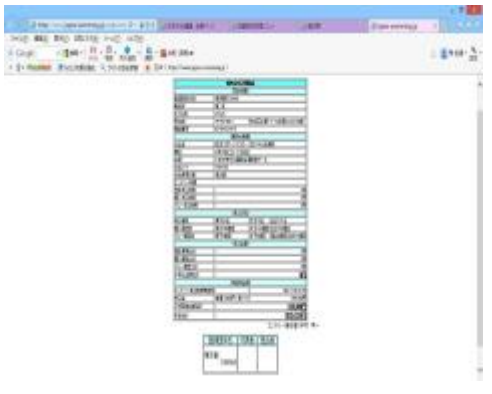